Con el fin de facilitar el recaudo de los gastos ordinarios del proceso, multas, derechos, emolumentos, costas, arancel judicial, entre otros conceptos y viabilizar las condiciones de distanciamiento social y prevención del Covid-19; se firmó el convenio interadministrativo Contrato 190 de 2020 Punto Virtual Pagos Electrónicos y Recaudo Electrónico PSE entre la Rama Judicial y el Banco Agrario de Colombia.

- 1. Para ingresa a la funcionalidad:
  - a. Desde el sitio Web de la Rama Judicial de clic en el siguiente enlace: <u>https://www.ramajudicial.gov.co/web/unidad-de-</u> <u>presupuesto/portal/inicio/informacion-general</u> Ahora dar clic en el botón de PSE:

| 🛞 Información General - Rama Judi 🗙                                   | +                    |                              |                                                                       |                                                                                                 | 0 - 0 ×                                                      |
|-----------------------------------------------------------------------|----------------------|------------------------------|-----------------------------------------------------------------------|-------------------------------------------------------------------------------------------------|--------------------------------------------------------------|
| $\leftrightarrow$ $\rightarrow$ $\mathcal{C}$ $$ ramajudicial.gov.co/ | /web/unidad-de-presu | ouesto/portal/i              | inicio/informacion-general                                            |                                                                                                 | ☆ 뵭 🗄                                                        |
| Consejo Superior de la Judicatura                                     | Corte Suprema d      | e Justicia                   | Consejo de Estado                                                     | Corte Constitucional                                                                            | Comisión Nacional de Disciplina                              |
| R COLOR OF COLOR                                                      | 0                    | <b>.</b> #                   | Julio 19 2021                                                         | lioma   🔻Q                                                                                      | Liberts / Orden<br>Republice dis Colombia                    |
|                                                                       | INICIO               |                              |                                                                       | INFORMACIÓN GENER/                                                                              | AL                                                           |
| Unidad de Presupuesto                                                 |                      |                              |                                                                       |                                                                                                 |                                                              |
| INICIO                                                                | Ram                  | a Judicial া Ui              | nidad de Presupuesto 🔶 Inicio 🔶 I                                     | Fondos Especiales de la Rama Judicial 🝁 I <b>nf</b>                                             | formación General                                            |
| Depósitos Judiciales                                                  |                      |                              | iii AHORA HACA CL                                                     | ISTAGUS A LA RAMÁ, "IDICIAL VÍA PSE !!!                                                         |                                                              |
| Distribución Presupue<br>Proyectos de Inversió                        | estal de<br>n        |                              | ÖSE                                                                   | D Realice su pago                                                                               |                                                              |
| Ejecución Presupuest<br>Histórica Anual                               | al                   |                              |                                                                       |                                                                                                 |                                                              |
| Estados Financieros                                                   |                      | Ahora puede ha<br>derechos e | acer todos sus pagos de gastos o<br>molumentos y costos, multas vía l | rdinarios del proceso, arancel judicial, sanció<br>PSE con cargo a su cuenta de ahorros. corrie | ón por juramento estimatorio,<br>ente, Negui, Daviplata etc. |
|                                                                       |                      |                              | , ,                                                                   |                                                                                                 |                                                              |

b. Desde el portal web del Banco Agrario de Colombia de clic en el siguiente enlace:

https://www.bancoagrario.gov.co/Paginas/default.aspx Y luego en el botón de PUNTO VIRTUAL- Pagos Electrónicos-

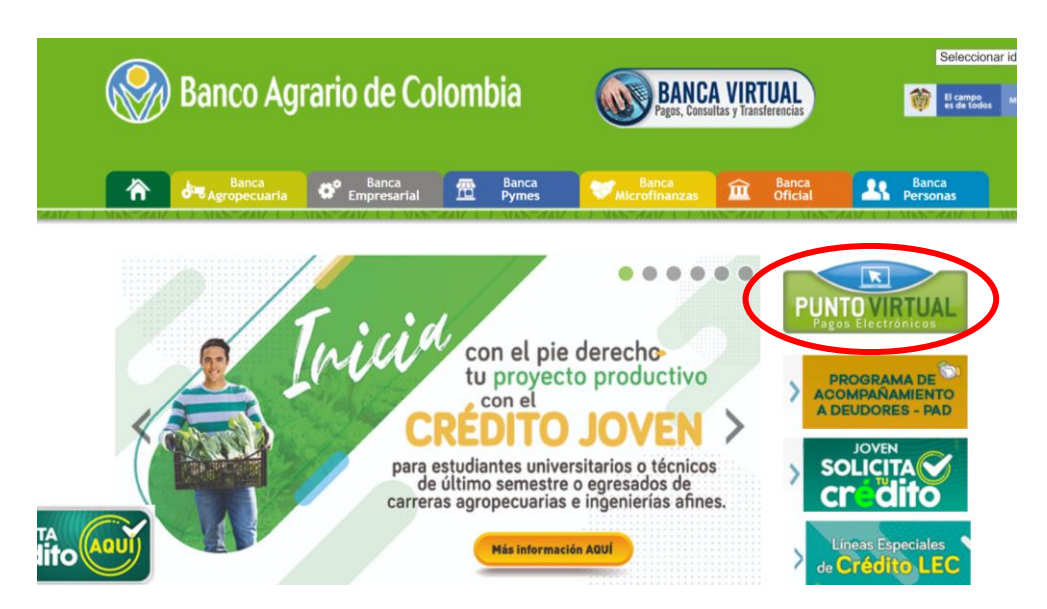

2. Deslizar la pantalla hacia abajo y seleccionar la categoría "CSJ Consejo Superior de la Judicatura".

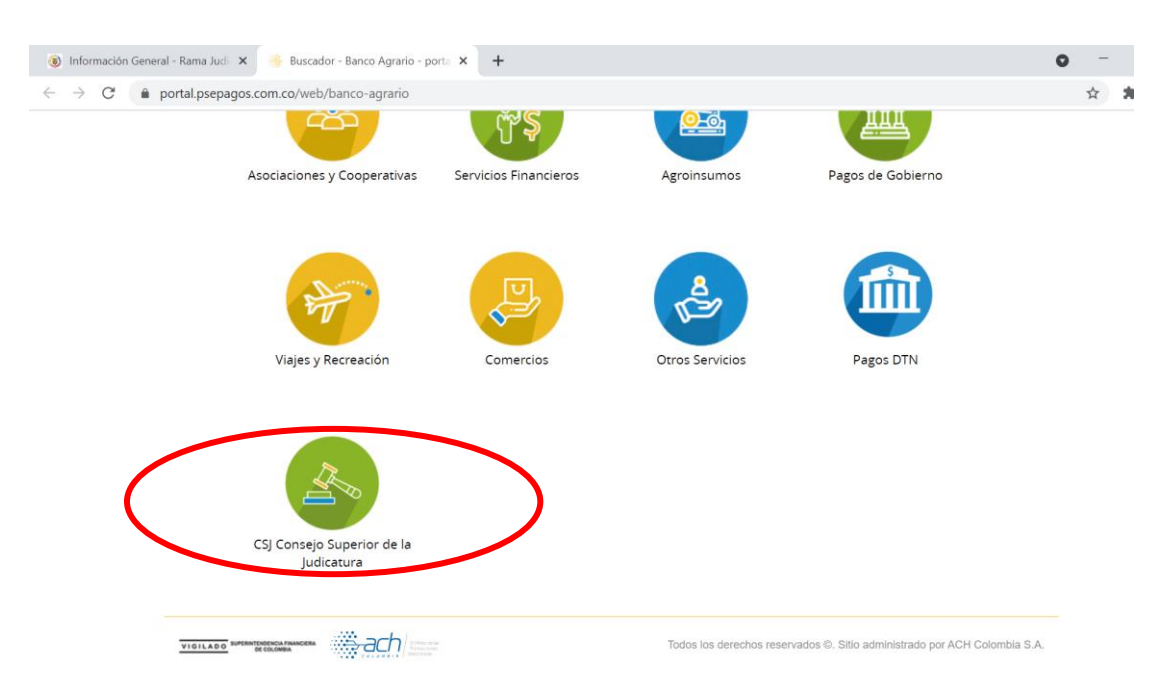

3. Ahora escoja el concepto a pagar haciendo clic en la palabra pagar del convenio correspondiente, (ejemplo: para Gastos Ordinarios del Proceso, que se originan con ocasión de las actuaciones judiciales con la finalidad de cubrir las expensas que se causan durante el proceso, tales como certificaciones, notificaciones, copias, desarchivo y digitalizaciones, entre otras afines, cuyas tarifas a la fecha de esta Circular, están contempladas en el Acuerdo PCSJA18-11176 de 2018, y que el Consejo Superior de la Judicatura debe actualizar cada dos (2) años, según el artículo 362 del Código General del Proceso. Enseguida elija el Convenio asegúrese de hacer el pago por el concepto correcto para que pueda tener efecto y no deba iniciar un proceso de devolución (ver Circular DEAJC20-58):

PARA EL CASO DEL ARANCEL JUDICIAL, elegir el "CONVENIO 14975 CSJ – GASTOS ORDINARIOS DEL PROCESO" y dar clic "en PAGAR"

| 10 Gastos Ordinarios del Proce                | eso                                                                         |                                           |   |
|-----------------------------------------------|-----------------------------------------------------------------------------|-------------------------------------------|---|
| Código de Convenio<br>14975                   | Número de Cuenta Corriente<br>3-0820-000755-4                               |                                           |   |
|                                               |                                                                             |                                           |   |
| a Iudi 🗙 🥵 Buscador - Banco Antario - porta 🗙 | +                                                                           |                                           | 0 |
| sepanos com co/web/banco-agrario              |                                                                             |                                           |   |
|                                               | PAGAR ><br>CONVENIO 13476 CSJ-DERECHOS<br>ARANCELES EMOLUMENTOS Y<br>COSTOS | PAGAR >                                   |   |
|                                               | PAGAR >                                                                     | PAGAR >                                   |   |
|                                               | CONVENIO 14975 CSJ-GASTOS<br>ORDINARIOS DE PROCESO                          | CONVENIO 14976 CSJ- CAUCIONES<br>ENCTIVAS |   |

4. Un formulario similar al siguiente aparecerá, el cual debe ser diligenciado en todos sus campos, y la identificación debe corresponder a la de la persona a quien le corresponde hacer el pago (no necesariamente el dueño de la cuenta origen de los fondos para el pago), al finalizar dar clic en "PAGAR".

| 🔒 IN                                     | 🔒 INFORMACIÓN DE PAGO                |  |  |
|------------------------------------------|--------------------------------------|--|--|
|                                          | *Tipo de Identificación : Seleccione |  |  |
| •Número de<br>Identificación :           | 0                                    |  |  |
| *Número de Caso :                        | 0                                    |  |  |
| <ul> <li>Teléfono de Contacto</li> </ul> | 0                                    |  |  |
| *Email :                                 | 0                                    |  |  |
| *Valor a Pagar :                         | 0                                    |  |  |
|                                          | Pagar                                |  |  |

5. Enseguida elegir la entidad Bancaria para efectuar el pago a través de PSE y dar clic en "CONTINUAR".

|          | * Esta transacción esta sujeta a verificación          |
|----------|--------------------------------------------------------|
|          | Total a Pagar en pesos Colombianos                     |
| _        | TIPO CLIENTE Persona 🗸                                 |
| Itaú     | BANCO CAJA SOCIAL                                      |
|          | BANCO COOPERATIVO COOPCENTRAL<br>BANCO CREDIFINANCIERA |
| BBVA     |                                                        |
|          | BANCO DE OCCIDENTE<br>BANCO FALABELLA                  |
| Salare 🖪 | Continuar                                              |

6. Continuar el pago a través de PSE.

| 🛞 Información General - Rama Judi 🗙 | PSE - Pago con Registro Persona ×        | +                   |                             |                           | 0               |
|-------------------------------------|------------------------------------------|---------------------|-----------------------------|---------------------------|-----------------|
| ← → C 🔒 registro.pse.com            | .co/PSEUserRegister/StartTransaction.htm | m?enc=tnPcJHMKISnmF | RpHM8fAbuwzn7SestaNyyDd98yV | BYUuidcp4338kQxTJg09Gtm15 | r               |
| <i>≥pse</i>                         | Fácil, rápido y seg                      | uro                 |                             | de registr                | arte hac<br>cli |
|                                     | PSE - Pa                                 | gos Seguros en l    | Línea / Persona Natura      | ıl                        |                 |
|                                     | Pers                                     | ona natural         | Persona juridica            |                           |                 |
|                                     | 🧭 Soy un usu                             | uario registrado    | Quiero registrarme ahora    |                           |                 |
| E-mail                              | E-mail regi                              | strado en PSE       |                             |                           |                 |
| Regres                              | ar al comercio                           | $\langle$           | Ir al Banco                 | >                         |                 |

7. Una vez la transacción sea terminada, el usuario podrá descargar el comprobante o imprimir como PDF el correo electrónico de notificación que le llegará al buzón que acaba de registrar, en ambos

casos queda registrado el Código Único de Seguimiento – CUS, el cual permitirá a la Rama Judicial la verificación de la operación.

Modelo Tirilla:

| DATOS DEL PAGO                                                                                                    |                       |  |  |
|----------------------------------------------------------------------------------------------------|-----------------------|--|--|
|                                                                                                    |                       |  |  |
| Si requiere más información acerca de la<br>transacción, por favor contactarse al<br>número telefónico: 3## ######## |                       |  |  |
|                                                                                                    |                       |  |  |
| TRANSACCIÓN PSE - PSE PAGOS                                                                                          |                       |  |  |
|                                                                                                    |                       |  |  |
| FORMA DE PAGO                                                                                                    |                       |  |  |
| No. Pago:                                                                                                    | ##                    |  |  |
| Medio de Pago:                                                                                                    | Pagos ACH PSE         |  |  |
| Fecha del Pago:                                                                                                    | 27/07/2021            |  |  |
| Ticket ID:                                                                                                    | ###                   |  |  |
| Transacción/CUS:                                                                                                    | 1#######              |  |  |
| Tipo de usuario:                                                                                                    | Empresa               |  |  |
| Estado<br>Transacción:                                                                                               | Transacción Aprobada  |  |  |
| Concepto:                                                                                                    | CONCEPTO RECAUDADO    |  |  |
| Ciclo Transacción:                                                                                                   | 5                     |  |  |
| Banco:                                                                                                    | BANCO XXXXXXXXXXXXXXX |  |  |
| Cód. de servicio:                                                                                                    | 1                     |  |  |
| Total:                                                                                                    | ######                |  |  |
| Total Iva:                                                                                                    | 0                     |  |  |

Al finalizar la transacción, no olvide guardar copia del soporte de pago que deberá ser remitido a este Despacho Judicial.